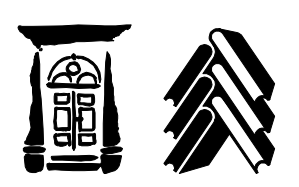

**GIMNAZIJA IN SREDNJA ŠOLA KOČEVJE** Ljubljanska cesta 12, 1330 Kočevje https://www.gssk.si T: +386 (0)1 620 43 22 F: +386 (0)1 620 43 48

# ŠOLSKA PREHRANA NAVODILA ZA DIJAKE

Izvajalec prehranske storitve objavlja jedilnik na spletu in na oglasnih tablah v jedilnici. V četrtek se objavi jedilnik za naslednji teden.

# PRIJAVA IN SPREMEMBA IZBIRE OBROKA

Dijak, ki je v tajništvu šole oddal prijavo na šolsko malico, je v osnovi naročen na meni 1 oz. drug meni, če to jasno označi na oddani prijavi. V primeru, da dijak ne vnese spremembe izbire malice ali se od malice ne odjavi, mu za vsak delovni dan pripada malica pod menijem 1.

Dnevno lahko dijak spremeni izbiro obroka iz osnovnega menija 1, na želeno vrsto obroka na dva načina:

1.TERMINAL pri dežurnem dijaku

Na čitalec položite kartico, izpiše se vaše ime in izbrani meniji. Uredite zamenjavo menija in shranite nastavitev. (Dijakom 1. letnika bo postopek predstavljen prvi šolski dan.)

2. SPLET

<u>www.easistent.com</u> – povezava je objavljena tudi na spletni strani GSŠ Kočevje, v levem meniju.

Vnesite vaše uporabniško ime in geslo (prejeli ju boste prvi šolski dan pri razredniku). Izberete pravi meni.

Zaključite postopek s funkcijo SHRANI.

Dijak lahko spremeni izbrano vrsto obroka v okviru 1 dnevne zapore (to pomeni, da je možna sprememba izbire najkasneje danes, do 12. ure za jutrišnji obrok).

## **ODJAVA OBROKA**

### **REDNA ODJAVA OBROKA**

Kot pravočasno oddana odjava obroka se šteje odjava, ki je bila podana najpozneje danes, do 12. ure za naslednji dan. Redna odjava poteka na dva načina:

1. TERMINAL pri dežurnem dijaku

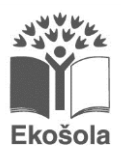

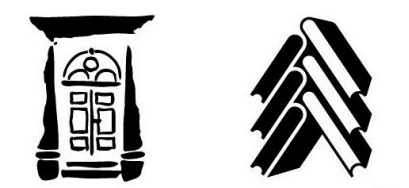

Na čitalec položite kartico, izpiše se vaše ime in izbrani meniji. Uredite odjavo menija in shranite nastavitev. (Dijakom 1. letnika bo postopek predstavljen prvi šolski dan.)

#### 2. SPLET

<u>www.easistent.com</u> – povezava je objavljena tudi na spletni strani GSŠ Kočevje, v levem meniju.

Vnesite vaše uporabniško ime in geslo (prejeli ju boste prvi dan). Prehrano lahko odjavite. Zaključite postopek s funkcijo SHRANI.

### PRAVOČASNA IZREDNA ODJAVA

V primeru bolezni in drugih <u>izrednih</u> okoliščin, zaradi katerih je dijak odsoten in ne more pravočasno oddati redne odjave obroka, se kot pravočasna šteje tudi odjava podana od 7.00 ure do najkasneje 7.30 ure zjutraj za tekoči dan. Dijak lahko izredno odjavo odda le telefonsko pri referentu šolske prehrane, na telefonsko številko: 051/383-727. Referent bo o takšni odjavi napravil uradno zabeležko, v kateri bo zapisal čas in datum telefonskega klica, osebno ime osebe, ki je klicala, osebno ime dijaka, za katerega se obrok odjavlja ter obdobje odjave.

#### NEPRAVOČASNA ODJAVA OZ. NEODJAVLJENI OBROK

Prepozno odpovedani obroki ali sploh ne odpovedani obroki se ne odštevajo oziroma nesubvencionirajo in jih mora naročnik plačati v polni ceni 2,42 €.

## PREVZEM OBROKA

Na šoli beležimo prevzem obrokov s pomočjo kartic.

Vsak dijak ima dijaško kartico na svoje ime in z njo pride po obrok. Ob delilnem pultu je računalnik in čitalec kartic. Za prevzem ni potrebno nič drugega kot položiti kartico na čitalec in pogledati na ekran. Če smo videli svoje ime in zeleno kljukico, je vse v redu in prevzamemo obrok.

Če ob našem imenu ni zelene kljukice, pokličimo osebje, da nam uredi prevzem obroka.

Kartico hranimo, je ne prepogibamo in uporabljamo za še kaj drugega.

Če kartico izgubimo, le-to javimo v tajništvu šole, da se uredi zamenjava.